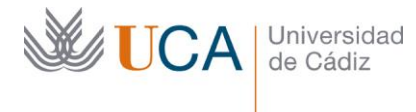

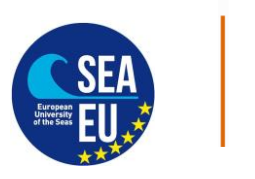

#### Tarjeta Estudiante Virtual

Hospital Real Plaza Falla, 8 | 11003 Cádiz Tlfno. 956 015066 vicerrectorado.internacionalizacion@uca.es https://internacional.uca.es/

### Virtual Student Card

English at the bottom

# N.B. Puede hacer la tarjeta virtual solamente después de haber hecho la matrícula en la UCA

Pasos:

- A. Debe descargar en tu móvil la aplicación:
- "UCAapp" Para Android.

"AppUCA" Para Apple.

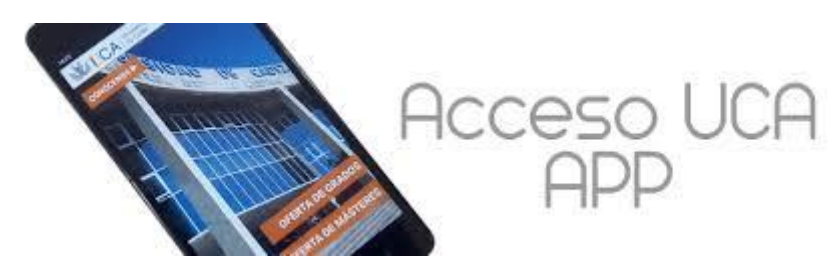

B. Sigue las siguientes instrucciones para llegar a tu TUI:

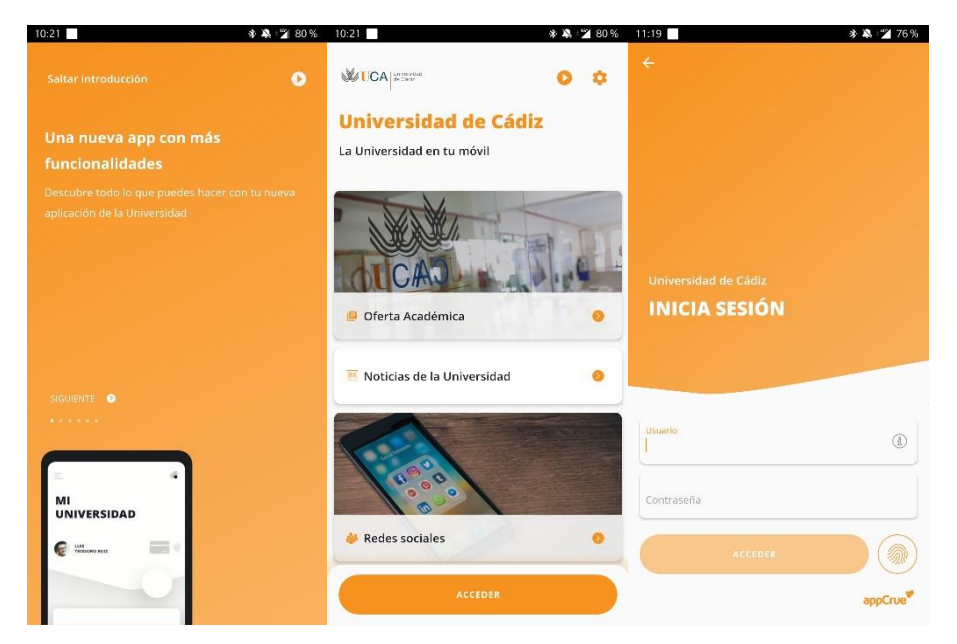

1. Debe iniciar sesión introduciendo su nombre de usuario y contraseña (mismo que para el campus virtual)

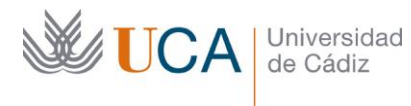

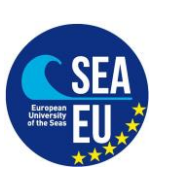

Hospital Real Plaza Falla, 8 | 11003 Cádiz Tlfno. 956 015066 vicerrectorado.internacionalizacion@uca.es https://internacional.uca.es/

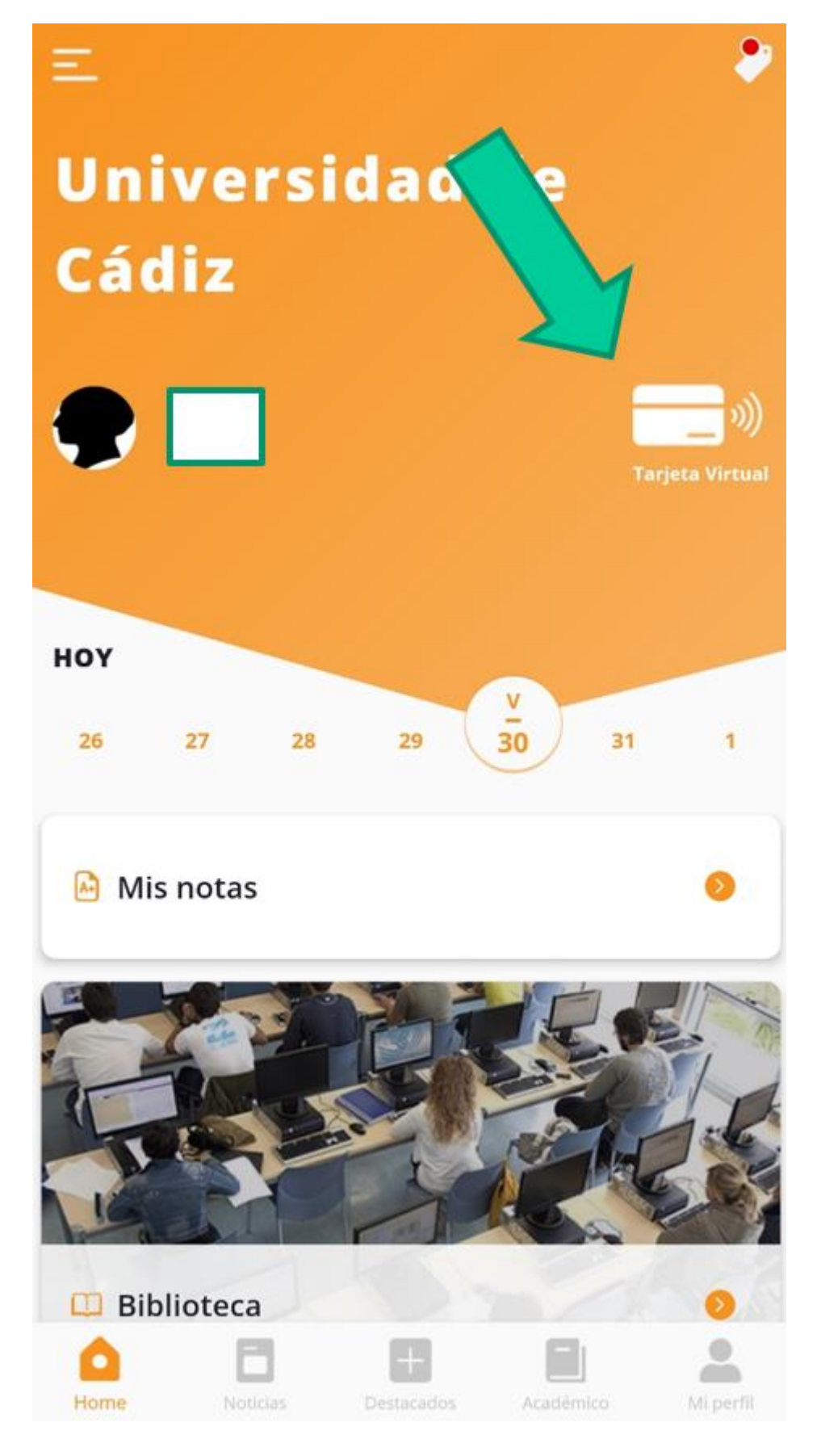

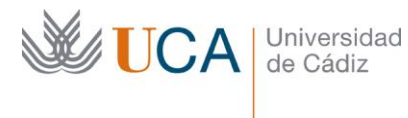

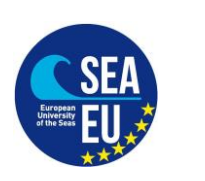

Hospital Real Plaza Falla, 8 | 11003 Cádiz Tlfno. 956 015066 vicerrectorado.internacionalizacion@uca.es https://internacional.uca.es/

- 2. Un vez pulse en tarjeta virtual pueden pasar dos cosas:
- -Si ya tiene fotografía subida al sistema, verá su TUI directamente
- -Si no tiene fotografía subida verá un enlace que informa lo siguiente:

"No disponemos de tu fotografía para generar la TUI virtual. Por favor, ponte en contacto con la Secretaría de tu centro para solucionar el problema"

IGNORE ESE MENSAJE. Puede subir su fotografía directamente en este enlace:

https://fotuca.uca.es/fotuca/gestionFotoUca.do

3. Introducir nombre de usuario y contraseña:

| → C' û | 🛛 🔒 https://fotuca.uca.es/fotuc          | a/gestionFotoUca.do                                                                                                    |                                                     | ⊠ ☆ ⊻             |
|--------|------------------------------------------|----------------------------------------------------------------------------------------------------|-----------------------------------------------------|-------------------|
|        | Universi de Cádi                         | idad<br>z                                                                                                    |                                                     | L No identificado |
|        | Gestión de la foto de                    |                                                                                                    |                                                     |                   |
|        | Incluir Nueva Foto<br>Ver Mi Foto Actual | Gestión de la foto de la UCA                                                                                                    |                                                     |                   |
|        |                                          | Indigue su dirección de mensajería electriónica y su clave de acceso para iniciar la sesión en la aplicación, o bien, su identificador y clave única de acceso a servicios (redcampus, nomina,<br>aervicios de personal,). |                                                     |                   |
|        |                                          | Email o Identificador:                                                                                                    | Email o Identificador de Usuario                    |                   |
|        |                                          | Clave de Acceso:                                                                                                    | Clave de Acceso                                     |                   |
|        |                                          |                                                                                                    | Iniciar Sesión                                      |                   |
|        |                                          |                                                                                                    |                                                     |                   |
|        |                                          |                                                                                                    |                                                     |                   |
|        |                                          |                                                                                                    | © 2016 - Aréa de Informatica - Universidad de Cadiz |                   |

4. Pulsar en "añadir una nueva foto"

| Gestión de la foto    | n de la UCA                                                                                                    |
|-----------------------|----------------------------------------------------------------------------------------------------|
| Instain Najavas Pioto | Gestión de la foto de la LICA                                                                                                    |
| Ver Mi Fato Actual    | Gestion de la loto de la OCA                                                                                                    |
| Sale                  | Desde retre apartado puede gestionar la fato para la tarjeta a persoante de la UCA.                                                                                                    |
|                       | A acceder al sistema y no malcar cantito de lite estás van estás van estás van estás estás estás acadómico actual. Puedos hacier el cantos de lite en cualquier momento que lo desies, vel acceder al elemento. |
|                       | Mostriar hate ere al devectorio de la UCA. NO Camptair                                                                                                    |
|                       | Actualmente nu liete singuna fata. Adadir una nueva fato.                                                                                                    |

- 5. Pulsar en "examinar" dentro de "Fichero de la nueva foto" para adjuntar la fotografía
- 6. Introducir su e-mail
- 7. Pulsar en "Incluir nueva foto"

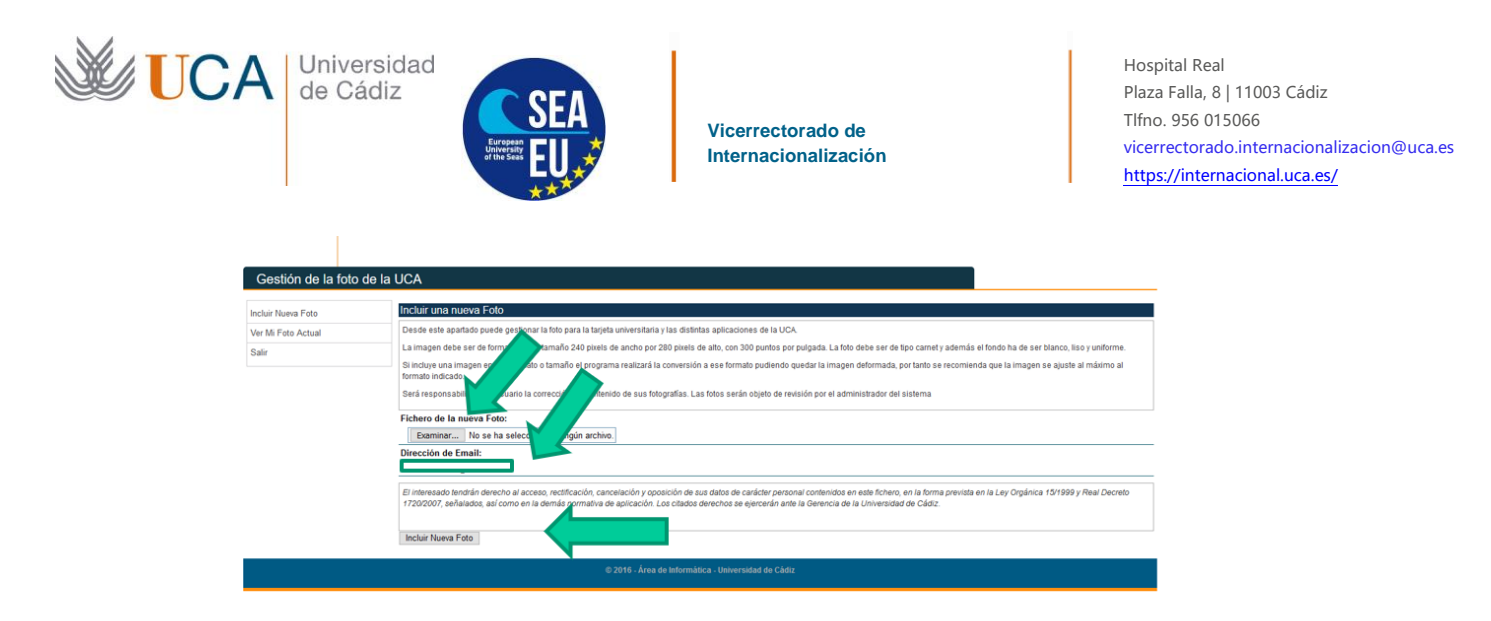

8. Una vez esté enviada la fotografía, la validarán nuestros compañeros.

9. Una vez validada, tendrá acceso a la Tarjeta Universitaria Inteligente.

# N.B. Please, take into consideration that you have to do first the Matricula. If you haven't done the Matricula, you will not be able to do this Virtual student Card

Steps to follow:

A. Please download on your mobile phones the App:

"UCAapp" for Android.

"AppUCA" for Apple.

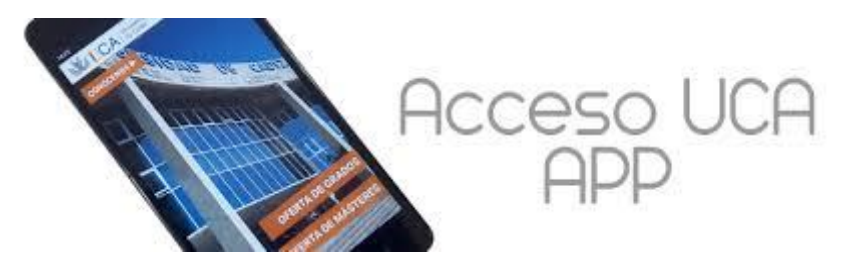

B. Please follow these steps to get to your TUI:

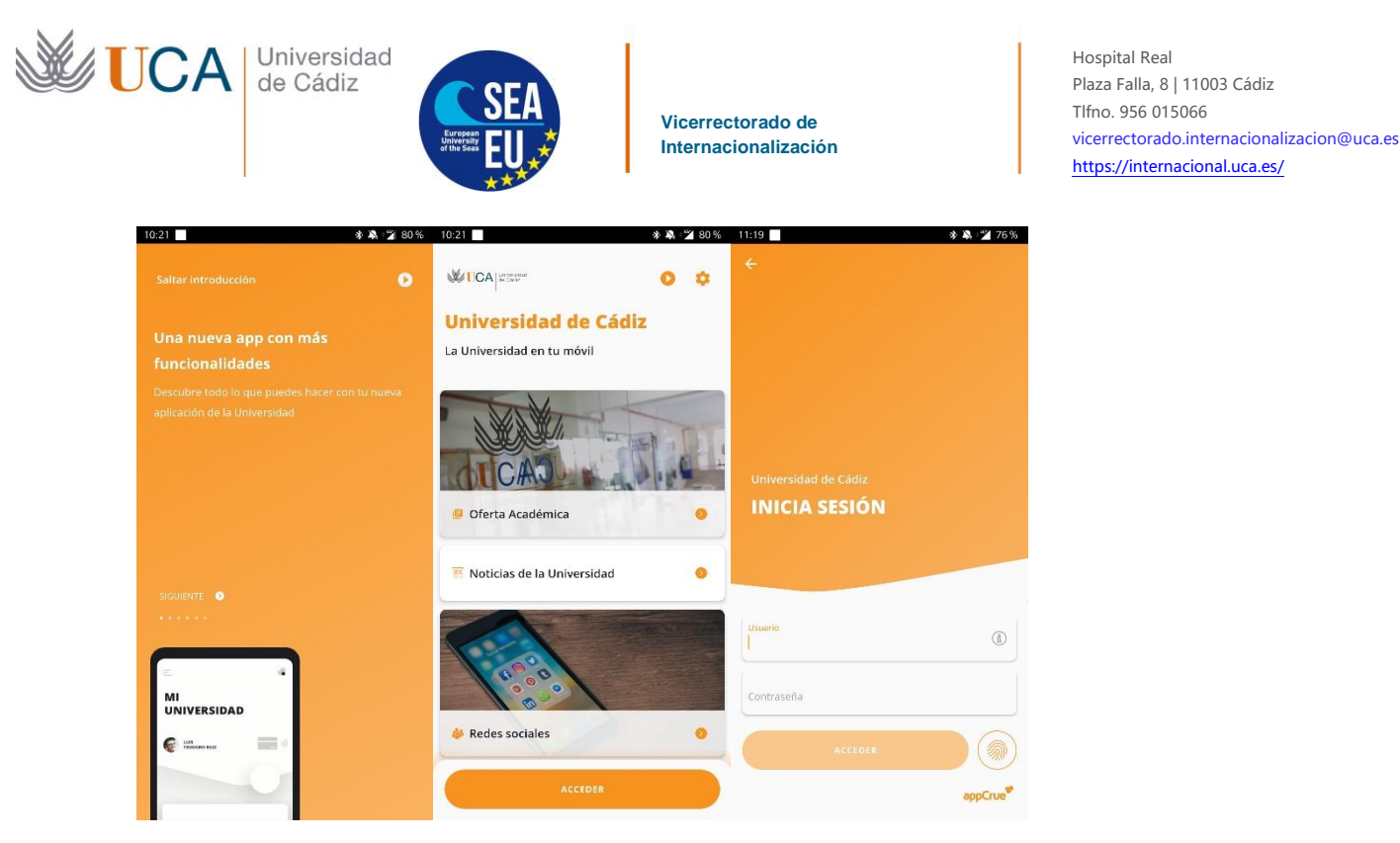

1. Login with your username and password (the one you use for Campus Virtual):

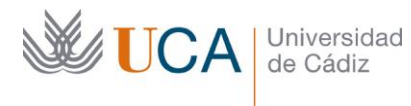

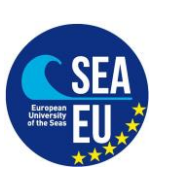

Hospital Real Plaza Falla, 8 | 11003 Cádiz Tlfno. 956 015066 vicerrectorado.internacionalizacion@uca.es https://internacional.uca.es/

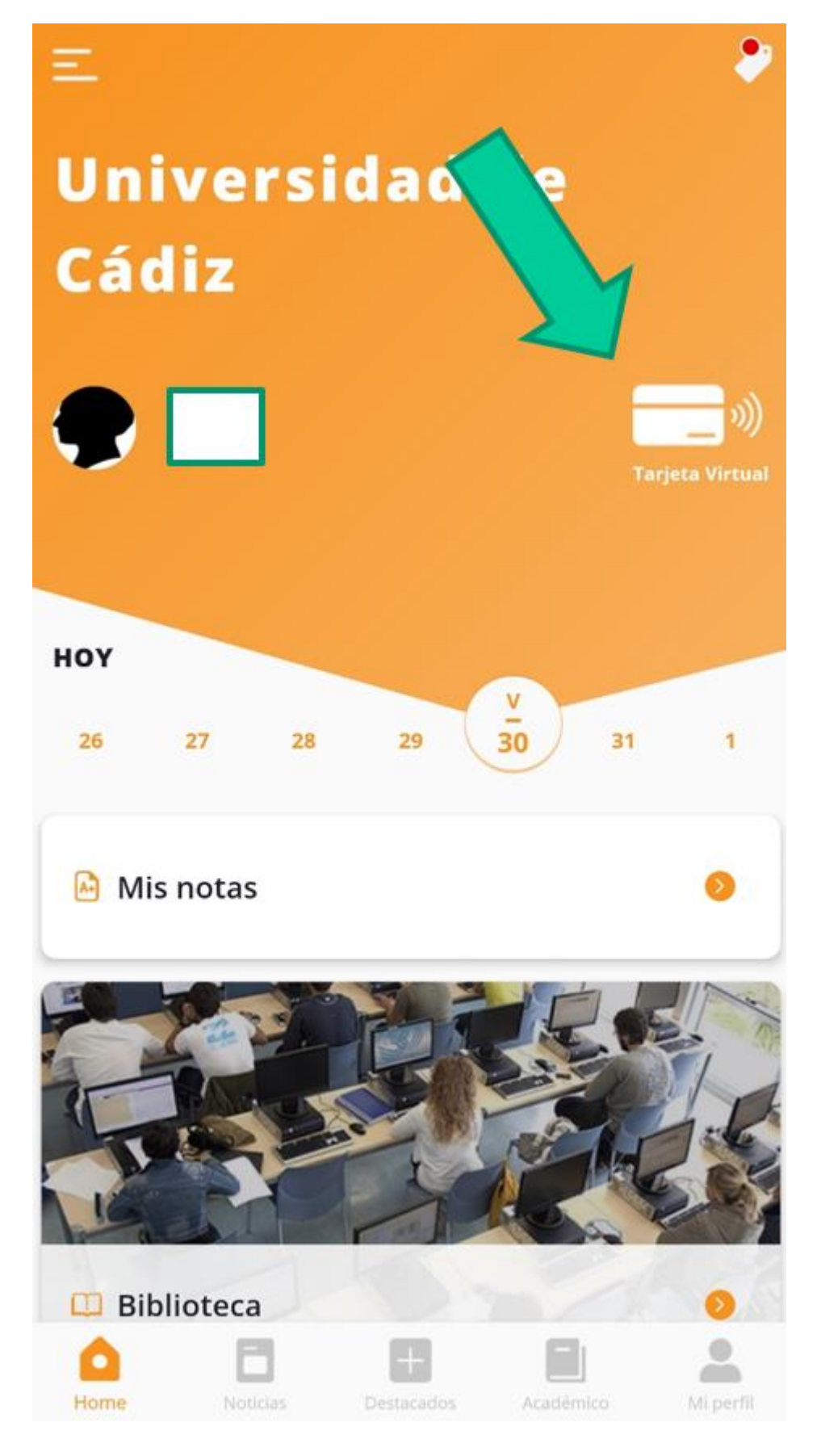

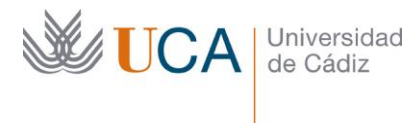

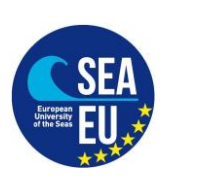

2. Once you click on "Tarjeta Virtual" it could happen...

a.- If the computer system has your picture, you will see your TUI.

b.- If the computer system does not have your picture, you will see the following message (please ingnore that and continue with these instructions.

"No disponemos de tu fotografía para generar la TUI virtual. Por favor, ponte en contacto con la Secretaría de tu centro para solucionar el problema"

**PLEASE IGNORE THAT MESSAGE.** You can upload your picture in the following link:

https://fotuca.uca.es/fotuca/gestionFotoUca.do

#### 3. Login:

| ← → ሮ ŵ | 🛛 🔒 https://fotuca.uca.es/fotuca/g       | estionFotoU <i>c</i> a.do                                                  |                                                                                                    | ☺ ☆                            | ± ⊪ ⊡ ⊛ |
|---------|------------------------------------------|----------------------------------------------------------------------------|----------------------------------------------------------------------------------------------------|--------------------------------|---------|
|         | Universidad<br>de Cádiz                  | 1                                                                          |                                                                                                    | 1 No identificado              |         |
|         | Gestión de la foto de la                 | UCA                                                                        |                                                                                                    |                                |         |
|         | Incluir Nueva Foto<br>Ver Mi Foto Actual | Gestión de la foto de la UCA                                               |                                                                                                    |                                |         |
|         |                                          | Indique su dirección de mensajería electrónica<br>servicios de personal,). | y su clave de acceso para iniciar la sesión en la aplicación, o bien, su identificador y clave única de acceso | a senicios (redcampus, nomina, |         |
|         |                                          | Email o Identificador:                                                     | Email o identificador de Usuario                                                                               |                                |         |
|         |                                          | Clave de Acceso:                                                           | Ciave de Acceso                                                                                                |                                |         |
|         |                                          |                                                                            | Iniciar Sesión                                                                                                 |                                |         |
|         |                                          |                                                                            |                                                                                                    |                                |         |
|         |                                          |                                                                            | © 2016 - Área de Informática - Universidad de Cádiz                                                            |                                |         |

4. Click on "añadir una nueva foto"

| Gestión de la foto   | n de la UCA                                                                               |
|----------------------|-------------------------------------------------------------------------------------------|
| instain Najavas Poto | Costión de la foto de la LICA                                                             |
| Ver Mi Feto Actual   | Gestion de la loio de la OCA                                                              |
| Sale                 | Desde este apartado puede gestionar la futo para la tajera a para de la contra de la UCA. |
|                      | Al acceder al solarma y no malizar cantoo de Rits estals vale<br>socreder al solarmo.     |
|                      | Mostrair Noto en el directorio de la UCA. NO Cambar                                       |
|                      | Actualmente na tiete singuna futa. Afada una nueva futo.                                  |

- 5. Click on "examinar" in "Fichero de la nueva foto" to upload your picture.
- 6. Introduce your e-mail address
- 7. Click on "Incluir nueva foto"

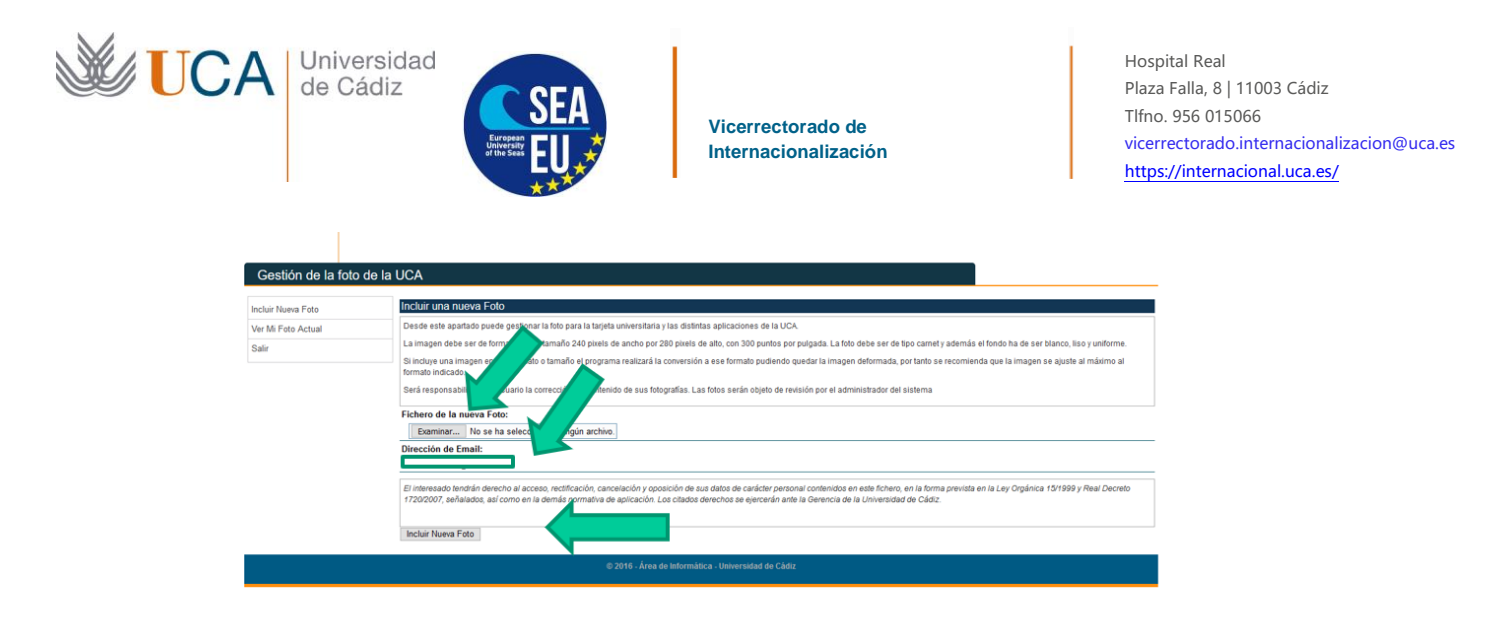

8. Once you have submitted your picture, our colleagues will validate it.

9. Once your picture has been validated, you will have Access to our "Intelligent University Card".